### Step by Step Guide for Academic Counsellors for Evaluating Assignment

Centre for Online Education IGNOU, New Delhi

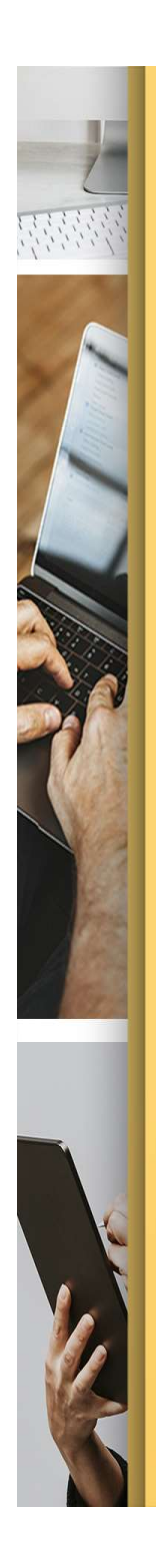

## Step-1

Log In to your LMS by entering your user ID and password.

URL: <u>Ims.ignouonline.ac.in</u>

Learning Managment System (LMS)

#### Log in to IGNOU Online Learning Management System

| Your Password<br>LOG IN |  |
|-------------------------|--|
| LOG IN                  |  |
| Lost password9          |  |
| Lost password?          |  |
| COOKIES NOTICE          |  |
|                         |  |
|                         |  |
|                         |  |

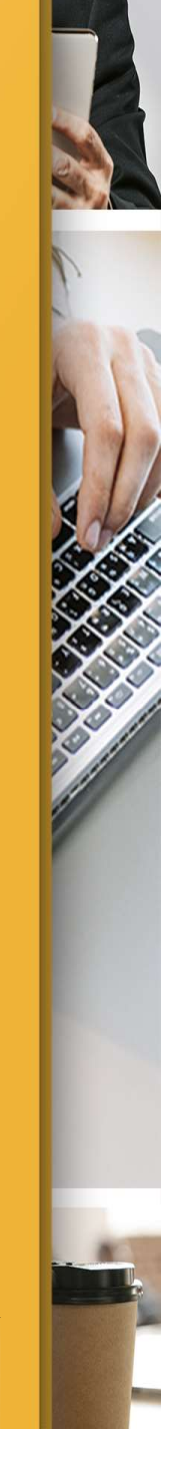

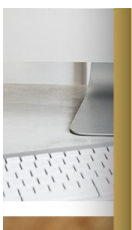

### Step-1

#### Login to LMS and select My Courses

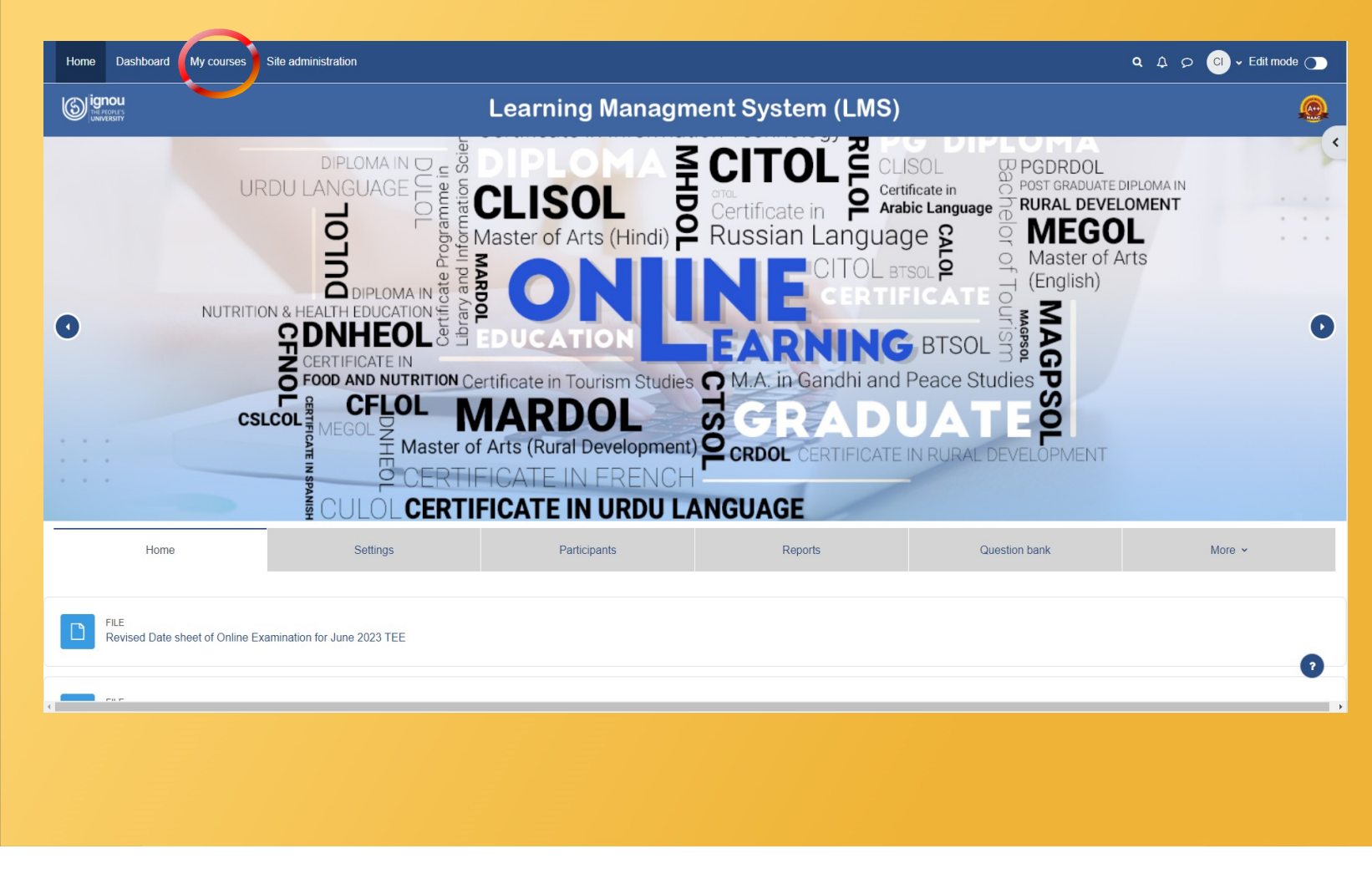

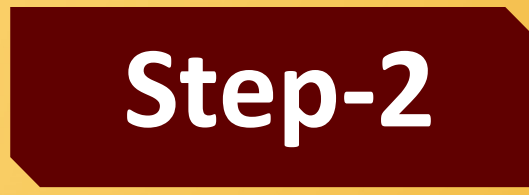

Select from Available Options

#### **Click on Course Link to Open the Course**

for which the assignment is to be evaluated

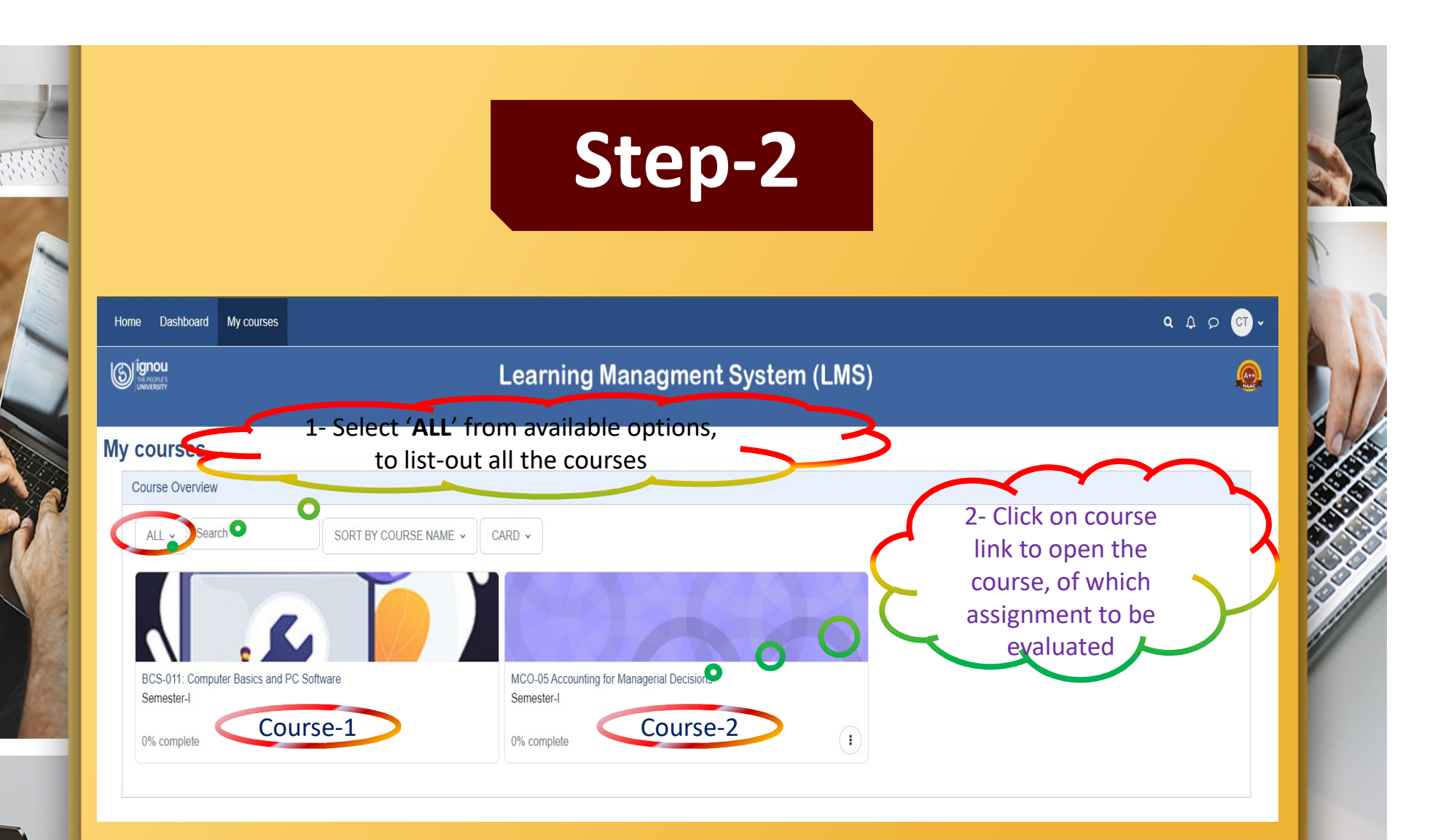

Course page will open beginning with all the available contents, scroll-down to end to see the assignments, as shown in next slide.

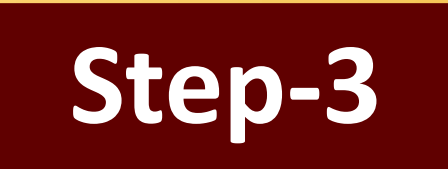

| neral                                                           |                                                        |             |           |              |         |           |        |                                                       |
|-----------------------------------------------------------------|--------------------------------------------------------|-------------|-----------|--------------|---------|-----------|--------|-------------------------------------------------------|
| neral                                                           | Le                                                     | arning      | Managm    | ent Syste    | em (LMS | <b>;)</b> |        | e                                                     |
|                                                                 |                                                        |             |           |              |         |           |        |                                                       |
| nouncements                                                     | MCS-211: Design and Anal                               | ysis of A   | Igorithms |              |         |           |        |                                                       |
| ock-1 Introduction to                                           |                                                        | Course      | Settings  | Participants | Grades  | Reports   | More ~ |                                                       |
| it-1 Basics of an Algor                                         |                                                        |             |           |              |         |           |        |                                                       |
| iit-2 Asymptotic Bounds                                         | ✓ General                                              |             |           |              |         |           |        | Collapse all                                          |
| it 3 Complexity Analy                                           | FORUM                                                  |             |           |              |         |           |        |                                                       |
| it-4 Solving Recurren                                           | Announcements 🖌                                        |             |           |              |         |           |        |                                                       |
| ock-2 Design Techni                                             |                                                        |             |           |              |         |           |        |                                                       |
| it-1 Greedy Technique                                           | ADD AN ACTIVITY OR RESOURCE                            |             |           |              |         |           |        |                                                       |
| it-2 Divide & Conquer                                           | Add topic                                              |             |           |              |         |           |        |                                                       |
| n-ə Graph Algorithm -I                                          |                                                        |             |           |              |         |           |        |                                                       |
| ock-3 Design Techni                                             | <ul> <li>Block-1 Introduction to Algorithms</li> </ul> | (J)         |           |              |         |           |        | I.                                                    |
| ut-1 Graph Algorithms- II                                       | FILE                                                   |             |           |              |         |           |        | MARK AS DONE                                          |
| nt-2 Dynamic Program                                            | Unit-1 Basics of an Algorithm and its p                | roperties 🖋 |           |              |         |           |        |                                                       |
| Assignment Submit                                               | ssion for December 2023 Term End 🖋 🍵                   |             |           |              |         |           |        | View <b>E</b><br>Make a submission<br>Receive a grade |
|                                                                 |                                                        | -           |           |              |         |           |        |                                                       |
| Dened: Thursday, 9 February 2<br>Due: Tuesday, 31 October 2023, | 023, 11:42 AM<br>11:59 PM                              |             | 0         |              |         |           |        |                                                       |
| Dear Learnere                                                   |                                                        |             |           |              |         |           |        |                                                       |
| rour Learners,                                                  |                                                        |             |           |              |         |           |        |                                                       |
| his assignment is for the July                                  | r-2023 Session.                                        |             | Clic      | k on assi    | gnment  | t link to |        | く                                                     |
| (indly submit your assignmen                                    | t in pdf format in a single file only.                 | ~           | V         | iew the s    | submiss | ions.     |        |                                                       |
| GNOU                                                            |                                                        |             |           |              |         | -         |        |                                                       |
| GIIOO                                                           |                                                        |             |           |              |         |           |        |                                                       |
|                                                                 |                                                        |             |           |              |         |           |        |                                                       |
|                                                                 |                                                        |             |           |              |         |           |        |                                                       |
|                                                                 |                                                        |             |           |              |         |           |        |                                                       |

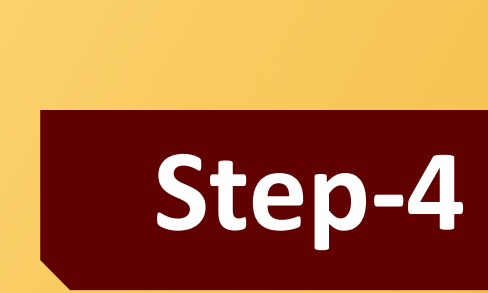

**Click on View Submission** 

Select Specific Group

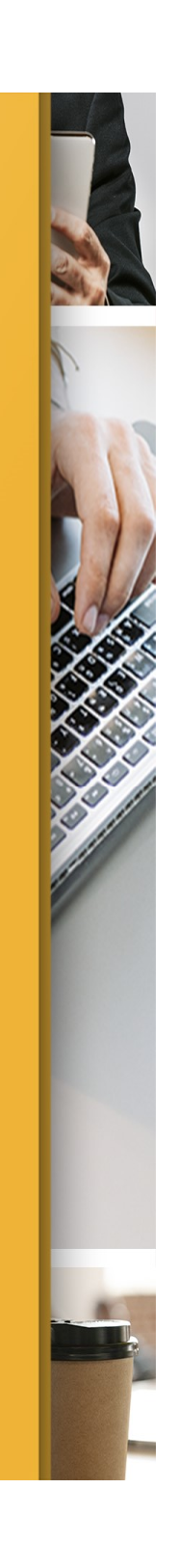

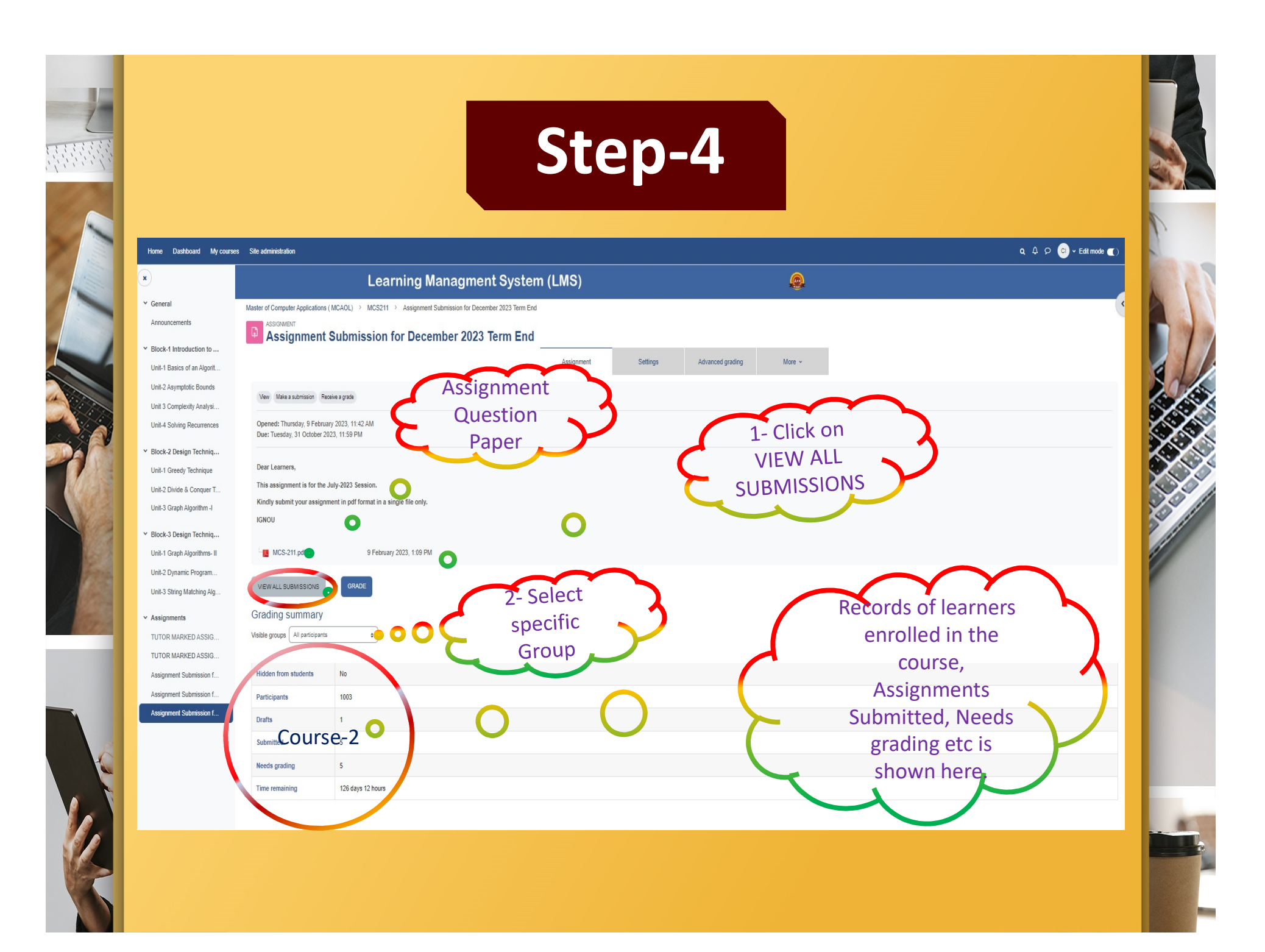

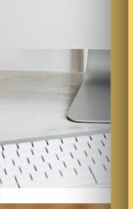

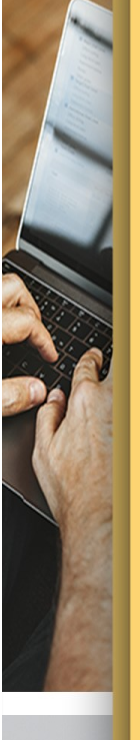

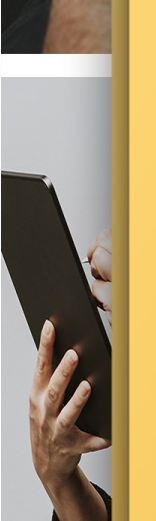

Step-5

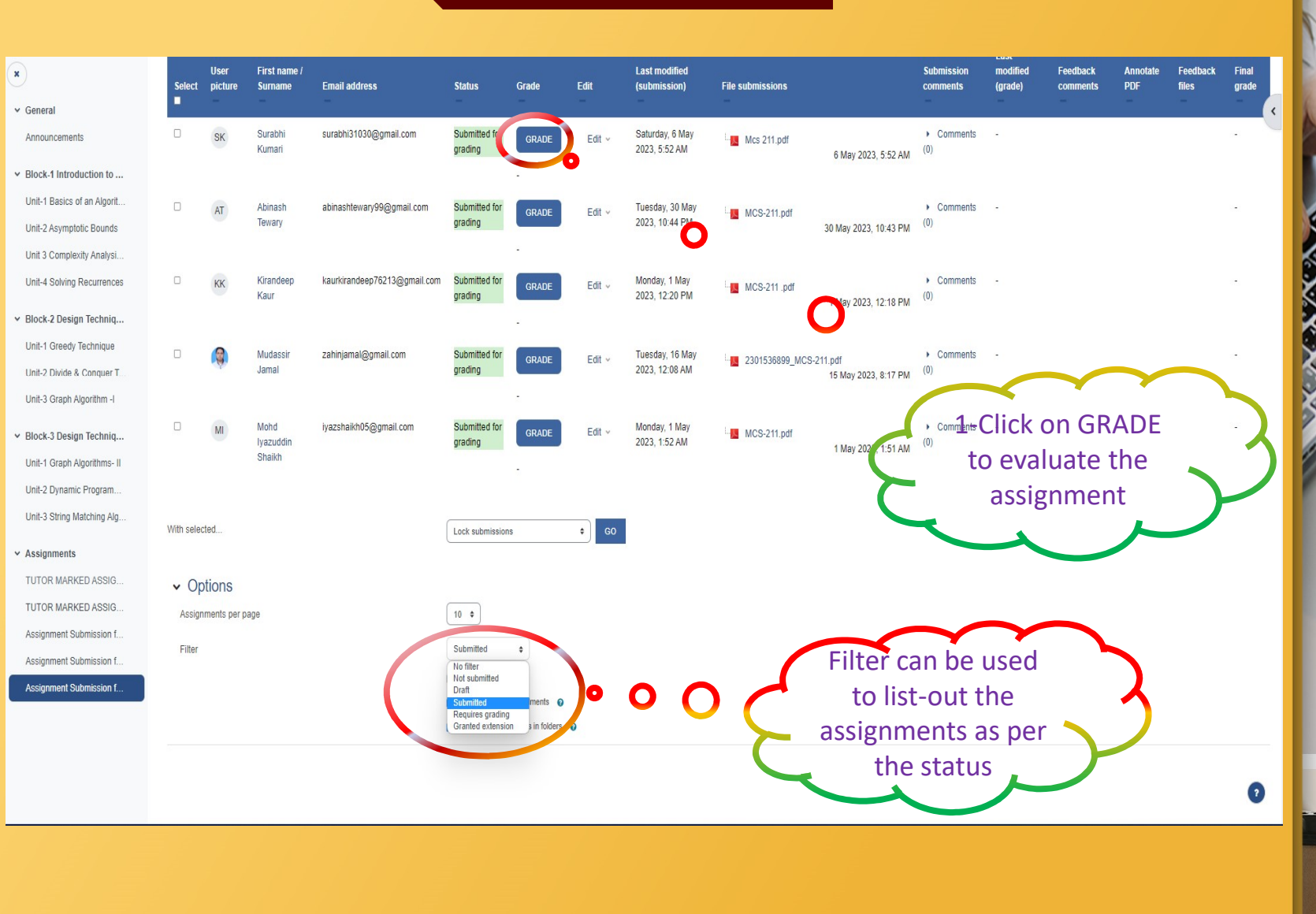

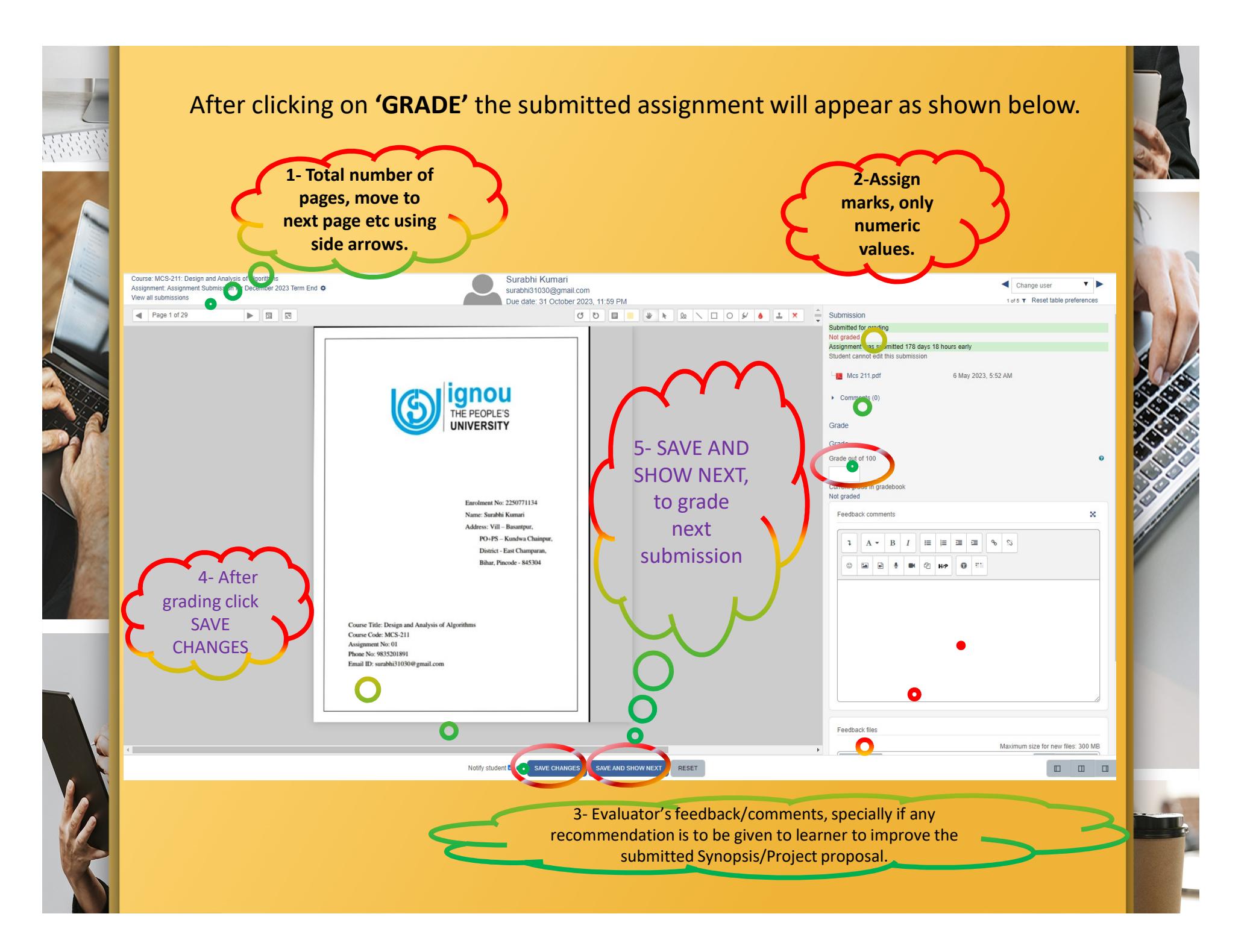

# Thank You Happy Learning

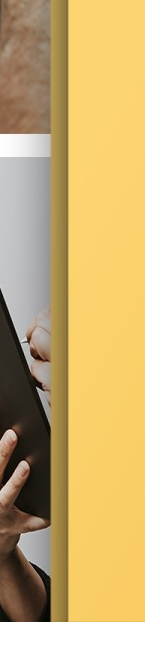